# **Emerald Intelligence + Fulltext**

## Emerald Intelligence + Fulltext

of Contents Your Journals

Emerald (หรือ Electronic Management Research Library Database) Intelligence + Fulltext เป็นฐานข้อมูลของ MCB University Press ประกอบด้วยบทความจากวารสารของ MCB ประมาณ 140 ชื่อ ในสาขาการบริหาร ซึ่งจัดแบ่งเป็นกลุ่ม Library ตามหัวข้อ ได้แก่ Acquisitions & Launches; General Management; Human Resources; Information Management; Marketing; Operations, Production & Economics; Property; Quality และ Training & Education รวมถึง สาขา Engineering และ Library & Information Services ฐานข้อมูลมีการปรับปรุงเพิ่มให้ทันสมัยทุกสัปดาห์ โดยมีเอกสารจบับ เต็มตั้งแต่ปี 1994 เป็นต้นมา ส่วนบทความที่ตีพิมพ์ระหว่างปี 1989-1993 จะให้บทคัดย่อ หากต้องการบทความเต็มฉบับ สามารถ ใช้บริการจัดส่งเอกสารที่รวดเร็วได้ โดยมีค่าใช้จ่ายเพิ่ม

#### การเข้าใช้ Emerald Intelligence + Fulltext

เข้าใช้ Emerald Intelligence + Fulltext ได้ที่เว็บไซต์ของ สถาบันวิทยบริการ <u>(http://www.car.chula.ac.th)</u> ดังนี้

1. คลิกที่ CU Reference Databases

 สามารถเลือกคลิกชื่อ Emerald Intelligence + Fulltext ได้ภายใต้อักษร E จาก Alphabetical Listing หรือสาขา Business & Economics ภายใต้ Subjects Listing

 ระบบจะแสดงหน้าโฮมเพจของ Emerald ด้านบนเป็น เมนูบาร์ซึ่งมีทางเลือกในการอ่านและสืบค้นบทความใน Emerald ส่วนด้านล่าง มีทางเลือกเพื่อให้ข้อมูลและการ บริการต่าง ๆ ที่สำคัญ ได้แก่

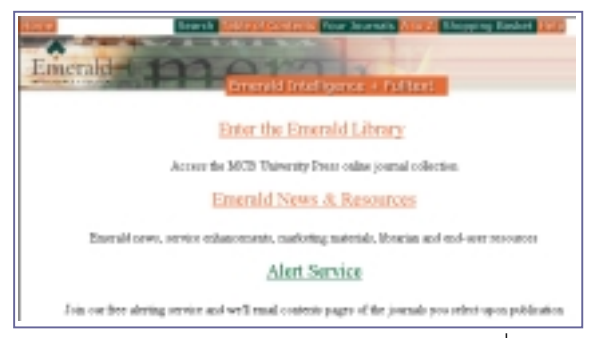

Enter the Emerald Library เป็นทางเลือกเพื่อเข้าใช้ ฐาน ซึ่งก็คือทางเลือก Your Journals ในเมนูบาร์นั่นเอง

Emerald News & Resources ประกอบด้วยทางเลือกที่ ให้ข้อมูลเกี่ยวกับฐานข้อมูลและแหล่งข้อมูลอื่น ๆ ที่เป็น ประโยชน์ ได้แก่ Emerald News, Conference News, Librarian Resources, User Resources, Technical และ Related Sites

Aleart Services เป็นบริการหน้าสารบัญวารสารที่
เลือก โดยให้ส่งทาง e-mail

# การใช้และสืบค้นฐานข้อมูล Emerald Intelligence

สามารถเข้าใช้และสืบค้น Emerald ได้ตามทางเลือกในเมนูบาร์ ดังนี้

Search เป็นทางเลือกให้สืบค้นบทความจาก วารสารต่าง ๆ ที่มีอยู่ในฐานข้อมูล โดยสามารถระบุการ สืบค้นได้จากเขตข้อมูลต่าง ๆ ดังนี้

Author: สืบค้นด้วยชื่อผู้แต่ง

Article Title และ Journal Title: เป็นการสืบค้นเมื่อ ทราบชื่อบทความและชื่อวารสาร เนื่องจากระบบทำการ สืบค้นจากซ้ายไปขวา ดังนั้น ผู้สืบค้นจะต้องทราบคำขึ้นต้น ของชื่อที่ต้องการ เช่น เมื่อต้องการบทความจากวารสาร Supply Chain Management คำที่สืบค้นที่ใช้คือ Supply และอาจละคำที่เหลือ โดยคลิกที่ทางเลือก Truncation หาก ไม่แน่ใจหรือไม่ทราบคำแรกของชื่อ ควรเลือกสืบค้นด้วย Full Text แล้วจำกัดผลการสืบค้นให้แคบลงด้วยทางเลือกอื่น ๆ เช่น Keyword, ปีพิมพ์, ฯลฯ

› Keyword: สืบค้นด้วยคำสำคัญที่ Emeraldกำหนดไว้

Full Text: ระบบจะสืบค้นคำในส่วนต่าง ๆ ของเอกสาร ทั้งนี้ไม่ควรสืบค้นด้วย Full Text เพียงลำพัง เพราะอาจจะ ได้ผลการสืบค้นเป็นจำนวนมาก ควรค้นควบคู่กับ Keyword

Content Indicators: ดรรชนีบ่งชี้เนื้อหาของเอกสาร ได้แก่ All Types, Original, Practice, Readable, Research

⇒ Content Types: Emerald กำหนดประเภทของ บทความไว้หลายแบบ เพื่อให้เลือกสืบค้นตามความต้องการ เช่น Case Study, Comparative/Evaluators, Diary/Conferences, Editorial Guides, Literature Review, Product Reviews, Review Survey เป็นต้น ∍ **Published between**: 1967- ปัจจุบัน คือปี 2000

∍ Records displayed: สามารถระบุให้ระบบแสดง

ผลการสืบค้นได้คราวละ 10, 20, 30, 40, 50, 100 รายการ

นอกจากนี้ ในหน้าจอการสืบค้นยังมีทางเลือกเพื่อช่วยการ สืบค้น ได้แก่ Truncation และ Boolean operators: and, or, not

<u>ตัวอย่างการสืบค้น</u>:

ต้องการหาบทความ ที่เกี่ยวกับการลด ขนาดองค์กร (Downsizing) โดยให้มีคำว่า restructuring อยู่ใน เนื้อเรื่องด้วย และให้

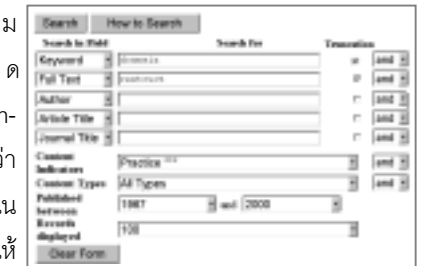

เป็นบทความที่มี

เนื้อหาในทางปฏิบัติ มีวิธีสืบค้น ดังนี้

- ร เลือกสืบค้นในเขตข้อมูล Keyword คำค้นคือ downsiz และคลิก Truncation เพื่อให้ระบบค้นคำอื่น ๆ เช่น downsize, downsizes, downsized, downsizing เป็นต้น
- เลือกคำเชื่อม and
- เลือกสืบค้นในเขตข้อมูล Full Text คำค้นคือ *restructur* และคลิก Truncation
- ∍ ที่ Content Indicators เลือก Practice
- คลิกที่ Search เพื่อให้ระบบสืบค้น และแสดงผล

Table of Contents & Your Journals

เป็นการเลือกอ่านบทความตามรายการวารสารในกลุ่ม Library ต่าง ๆ ที่ Emerald จัดไว้ ผู้ใช้สามารถเลือกอ่าน วารสารแต่ละรายการได้ โดยใช้ทางเลือกตามลำดับดังนี้ กลุ่มใน Library → วารสาร → ปี → ฉบับ เมื่อเลือกจนถึง ระดับฉบับ (issue) แล้ว Emerald จะแบ่งประเภทของ เอกสารในเล่มให้เลือกอ่าน เช่น Articles, Wider Literature, Book Reviews เป็นต้น

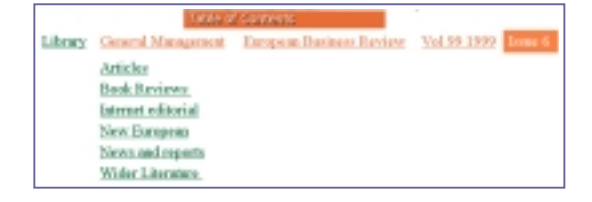

**N A to Z** สามารถเลือกสืบค้นบทความได้ตาม ทางเลือก Author, Journal, Keyword และ Title ระบบจะ แสดงรายการชื่อ คำ/วลี เรียงตามลำดับอักษร พร้อมจำนวน บทความในแต่ละรายการ ให้ผู้ใช้เลือกคลิกคำที่ต้องการ หรือพิมพ์คำสืบค้นลงในช่องว่าง แล้วคลิก Find ก็ได้

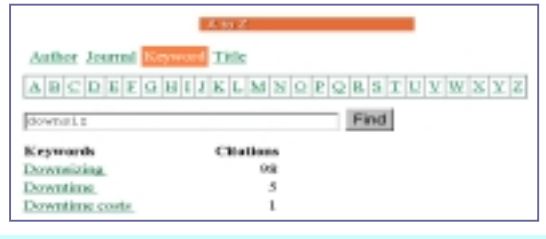

# การแสดงผลการสืบค้น การสั่งบันทึก/พิมพ์/e-mail

พการแสดงผลการสืบค้น: จะได้เป็นรายการบทความ ซึ่ง ให้รายละเอียด คือ ชื่อบทความ ผู้แต่ง ชื่อวารสาร ปีที่ เล่มที่ ปีพิมพ์ เลขหน้า ISSN, Keywords, Article Type และ Content Indicators และมีทางเลือกในการดูบทความ 3 รูปแบบ ได้แก่

| The search "su-devends" and af-restruct\$ and qu-Practice<br>***" found 18 records.<br>Displaying records 1 through 18                                                                                                    |                                                 |
|----------------------------------------------------------------------------------------------------|-------------------------------------------------|
| "Surviver syndrome" - a management myth?<br>Yelsola Tarach, Futica Had<br>Jacoul q <sup>*</sup> Managerial Physiology, 131 2000, pp. 23–45, 25238 0008–2546<br>Reprost: Downsing, Robustany, Personal psychology, Employee attrales, Financial<br>antitation:<br>Article Type: Case study, Theoretical with application in practice<br>Constant Information Theoretical with application. <sup>and</sup> Originally. <sup>and</sup><br>Enactabley. <sup>and</sup> | Alestract<br>PDF Full Test<br>HTML Full<br>Test |

 Abstract ให้รายละเอียดทางบรรณานุกรม พร้อมเรื่องย่อ
PDF Full Text ให้เอกสารฉบับเต็มซึ่งเหมือนต้นฉบับ โดยต้องใช้โปรแกรม Acrobat Reader ในการอ่าน/พิมพ์
HTML Full Text ให้เอกสารฉบับเต็ม สำหรับบทความ ที่มีตาราง ระบบจะแยกตารางไว้ต่างหาก ผู้ใช้สามารถคลิก ที่รายการตารางซึ่งปรากฏในบทความหรือที่ท้าย บทความได้ นอกจากนี้ระบบยังมี Reference link ในส่วน รายการอ้างอิงให้ เพื่อที่ผู้ใช้จะสืบค้นเชื่อมโยงไปยังบทความ ฉบับเต็มหรือบทคัดย่อของเอกสารนั้น ๆ ได้ด้วย

มการบันทึกข้อมูล พิมพ์ หรือ e-mail: สำหรับการแสดง ผลแบบ Abstract และ HTML Full Text ใช้คำสั่ง Save As, Print หรือ Send Page จาก Eile menu ของเว็บเบราว์เซอร์ ตามลำดับ ส่วนการแสดงผลแบบ PDF Full Text ต้องใช้ โปรแกรม Acrobat Reader ช่วยในการอ่านหรือพิมพ์

กรณีที่ผลการสืบค้นบางรายการไม่มีเอกสารฉบับเต็ม ผู้ใช้ สามารถสั่งซื้อเอกสารผ่านอินเทอร์เน็ตได้ด้วยตนเอง โดยใช้ ทางเลือก Add to Basket ซึ่งต้องกรอกข้อมูลที่จำเป็นในการ สั่งซื้อ เช่น ชื่อ ที่อยู่ หมายเลขเครดิตการ์ด ฯลฯ ลงใน แบบฟอร์มออนไลน์ที่ระบบจัดไว้ให้ หรือขอใช้บริการสำเนา เอกสารจากต่างประเทศได้ที่สถาบันวิทยบริการ

▶ ▶ ขอรายละเอียดเพิ่มเติมได้ที่ โทร. 218-2930 🖽 🐗